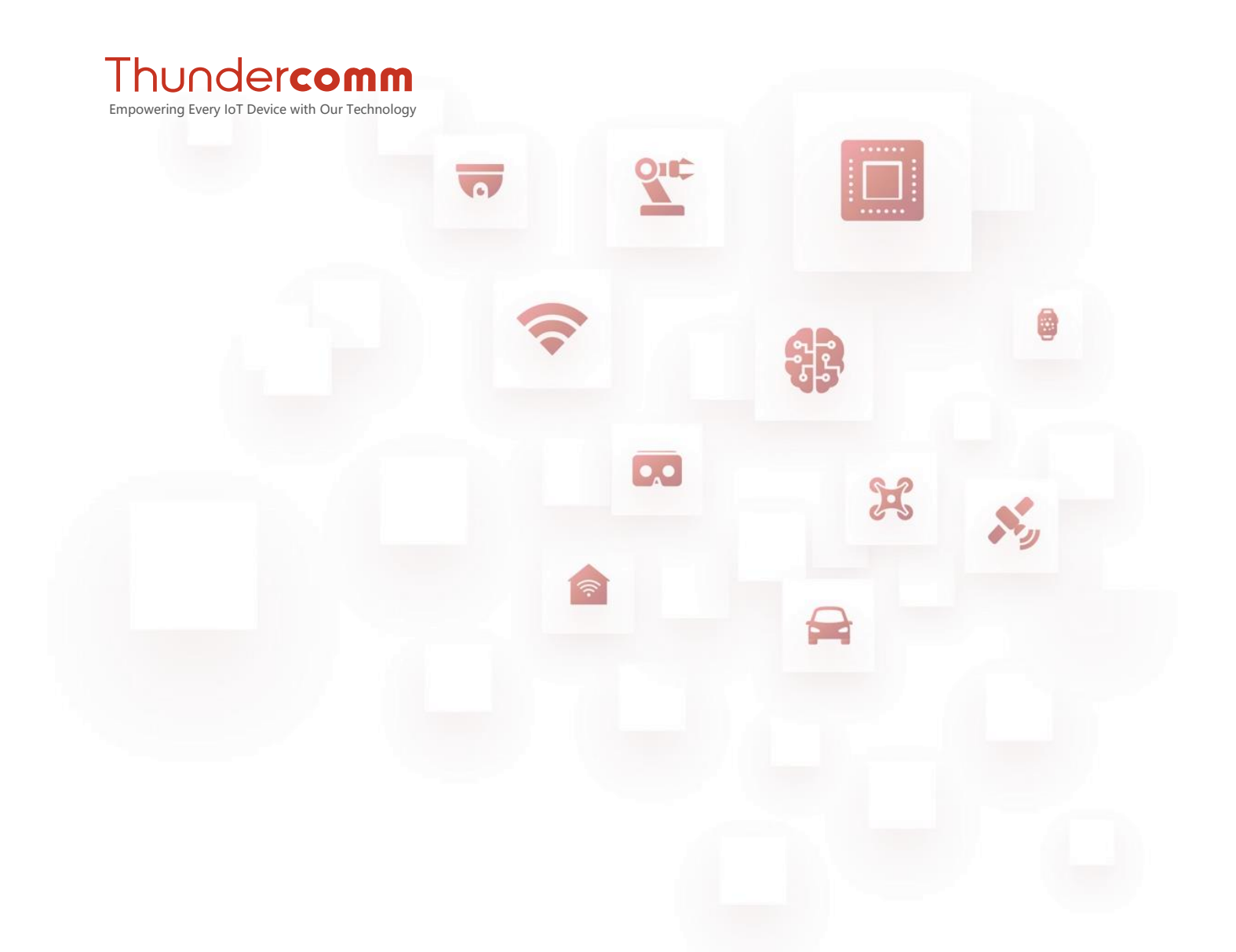

# Thundercomm TurboX C6125 Development Kit Hardware User Manual

Rev. V1.0 Sep 29, 2021

DN: tc-h1-22110

## **Revision History**

| Revision | Date         | Description      |
|----------|--------------|------------------|
| 1.0      | Sep 29, 2021 | Initial release. |

Copyright© 2021 Thundercomm Technology Co., Ltd. All rights reserved. TURBOX

## **Table List**

Table 2-1. Interface list Table 2-2. General features and specifications Table 3-1. Pin specifications for switch 1 Table 3-2. Pin specifications for switch 2 Table 3-3. Specifications of Pin 5 and Pin 6 in SW2707 Table 3-4. Pin specifications for switch 3 Table 3-5. Pin specifications for speaker connectors Table 3-6. Pin specifications for UART Table 3-7. Pin specifications for Debug UART Table 3-8. Pin specifications for Rs485 connector Table 3-9. Pin specifications for Rs232 connector Table 3-10. Pin specifications for TTL\_120 connector Table 3-11. Pin specifications for fan connector Table 3-12. Pin specifications for external codec connector Table 3-13. Pin specifications for CON\_EXT\_CDC\_PWR Table 3-14. Pin specifications for EXT sensor connector Table 3-15. Pin specifications for SENSOR CON LS PWR Table 3-16. Pin specifications for SPI&MI2S2 connector Table 3-17. Pin specifications for SPI1 LS PWR Table 3-18. Pin specifications for SPI interface connector Table 3-19. Pin specifications for SPI5 LS PWR

## **About This Document**

- Illustrations in this documentation might look different from your product.
- Depending on the model, some optional accessories, features, and software programs might not be available on your device.
- Depending on the version of operating systems and programs, some user interface instructions might not be applicable to your device.
- Documentation content is subject to change without notice. Thundercomm makes constant improvements on the documentation of your computer, including this guidebook.
- Button, tool, and key names appear in bold font, for example, click Save or press Enter.
- Folders and files are formatted in italic, for example, *turbox\_flash\_flat.sh*.

## **Table of Contents**

| Chapter | 1.    | Introduction 2 -                            |
|---------|-------|---------------------------------------------|
| Chapter | 2.    | Overview 3 -                                |
| 2.1.    | Feat  | ures 5 -                                    |
| 2.2.    | Bloc  | k diagram 6 -                               |
| 2.3.    | Com   | ponents 6 -                                 |
| Chapter | 3.    | Specifications7 -                           |
| 3.1.    | Swit  | ch 7 -                                      |
| 3.2.    | Inter | face                                        |
| 3.3.    | Butt  | on 26 -                                     |
| 3.4.    | LED   | power status indicator 26 -                 |
| Appendi | x 1.  | Compliance and Certificate Information 27 - |
| Appendi | x 2.  | Contact Information of EU Local Agency 31 - |
| Appendi | x 3.  | Contact Information of US Local Agency 32 - |
| Appendi | x 4.  | Notices 33 -                                |
| Appendi | x 5.  | Trademarks 35 -                             |

# **Chapter 1. Introduction**

This document introduces the features of TurboX C6125 EVB (Evaluation Verification Board), aiming to guide the developer on product design and verification based on Thundercomm TurboX C6125 SOM (System On Module).

 $\Rightarrow$  NOTE: "TurboX" referred to herein is the English text of our registered trademark T U R 3 O X.

#### • Version Identification:

You can find the following information on your EVB, for example: **C6125 IO BOARD Ver. 02**, which means the hardware version number of your board is 02.

#### • Safety Precautions:

Required output of the power adaptor is 12V, with the current greater than or equal to 2A. The power adaptor provided by Thundercomm is recommended.

As PCB (Printed circuit board) and hardware components are completely exposed to open environment, it is required to wear anti-static wrist strap or heel grounder as an electrostatic protection during daily use.

# **Chapter 2. Overview**

Turbox QCM6125 platform is one of the most powerful boards with high-performance Thundercomm C6125 SOM, rich peripherals, and flexible interfaces. With integrated Android OS (Operating System), it fits for evaluating, optimizing, testing, and releasing intelligent hardware products for developers, OEM (Original Equipment Manufacturer), consumer businesses, and producers of hardware modules (such as: smart speaker, smart assistant, mesh router, and soundbar producers).

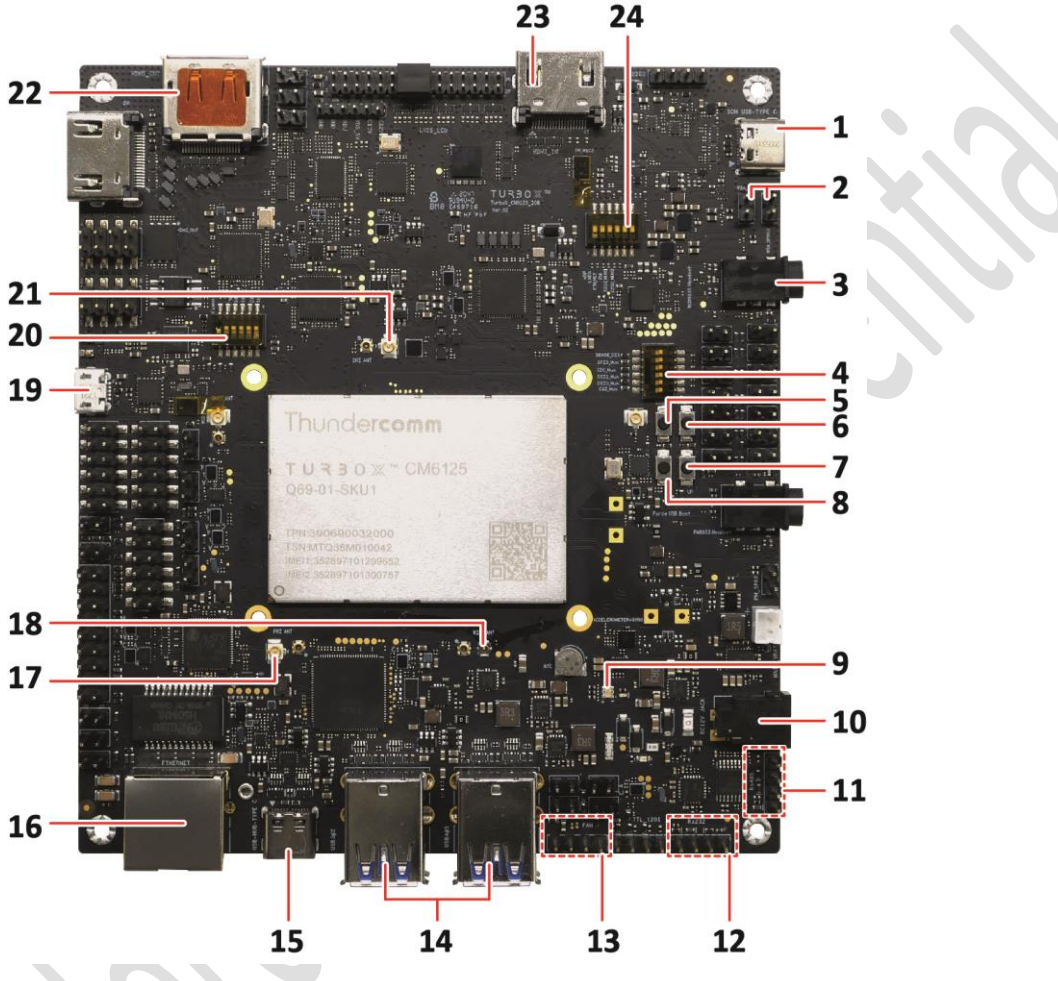

Figure 2-1. TurboX C6125 Development Kit Top View

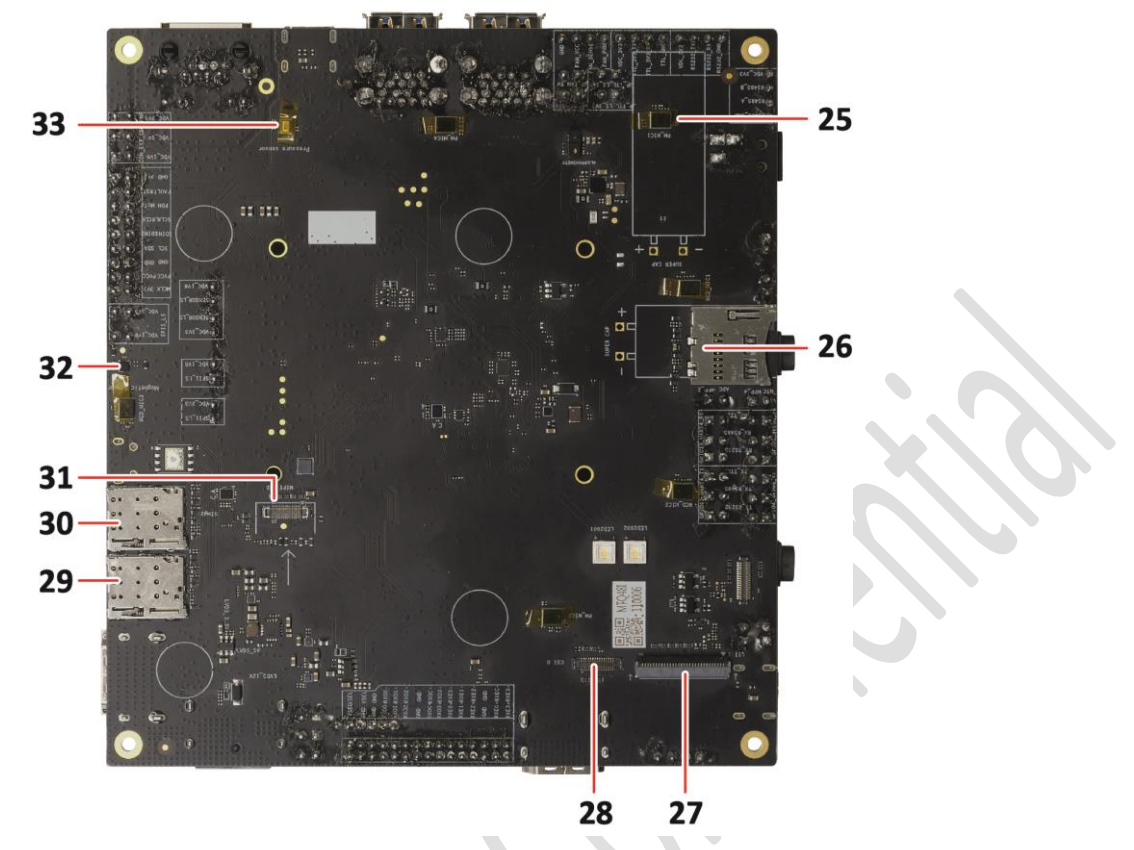

Figure 2-2. TurboX C6125 Development Kit Bottom View

| 1. Type-C USB 3.1 connector 1 (for UART debug) | 18.Wi-Fi antenna slot             |
|------------------------------------------------|-----------------------------------|
| 2. Speaker connector                           | 19.Micro USB connector            |
| 3. Headset connector                           | 20.Switch 3                       |
| 4. Switch 1                                    | 21.Diversity antenna slot         |
| 5. Volume down button                          | 22.DisplayPort connector          |
| 6. Power on button                             | 23.HDMI IN connector              |
| 7. Volume up button                            | 24.Switch 2                       |
| 8. Force_USB_Boot button                       | 25.Integrated microphone          |
| 9. LEDs                                        | 26.SD card slot                   |
| 10.Power input connector                       | 27.Camera module connector 2      |
| 11.Rs485 connector                             | 28.Camera module connector 1      |
| 12.Rs232 connector                             | 29.SIM card slot 1                |
| 13.Fan connector                               | 30.SIM card slot 2                |
| 14.Type-A USB 3.1 connector                    | 31.MIPI LCD touch panel connector |
| 15.Type-C USB 3.1 connector 2                  | 32.Magnetometer sensor            |
| 16.Gb Ethernet connector (RJ45)                | 33.Barometer sensor               |
| 17.Primary antenna slot                        |                                   |

#### Table 2-1. Interface list

## 2.1. Features

| Item                  | Specification                                                                                                    |  |  |
|-----------------------|----------------------------------------------------------------------------------------------------|--|--|
| Processor<br>Memory   | <ul> <li>CPU:</li> <li>Customized 64-bit Arm v-8.0 compliant applications processor (Qualcomm<sup>®</sup> Kryo<sup>™</sup> 260 CPU)</li> <li>Kryo Gold: quad-core (2.0 GHz high-performance)</li> <li>Kryo Silver: quad-core (1.8 GHz low-power)</li> <li>GPU: Qualcomm<sup>®</sup> Adreno<sup>™</sup> GPU 610 at 950 MHz graphics processing unit (GPU) with 64-bit addressing</li> <li>DSP: Qualcomm<sup>®</sup> Hexagon<sup>™</sup> DSP with Qualcomm<sup>®</sup> Hexagon<sup>™</sup> Vector eXtensions (dual HVX 512)</li> <li>eMCP (eMMC 5.1 + LPDDR4X), uMCP (UFS + LPDDR4X)</li> <li>Alternative of 4-lane MIPI DSI interface or LVDS interface.</li> </ul> |  |  |
| Multimedia            | <ul> <li>Three 4-lane MIPI CSI interfaces.</li> <li>HDMI in and HDMI out 2.0 (TBD)</li> <li>Native DisplayPort 1.4</li> <li>EM (WCN3950/WCN3980)</li> </ul>                                                                                                    |  |  |
| USB                   | <ul> <li>Priv (WCN3930) WCN3930)</li> <li>1 x USB 3.0 Type-C device port</li> <li>1 x Micro USB 2.0 connector (for UART debug)</li> <li>Onboard HUB:</li> <li>1 x USB host Type-C</li> <li>4 x USB Type-A</li> </ul>                                                                                                    |  |  |
| Ethernet              | 10BASE-Te/100BASE-Tx/1000BASE-T IEEE 802.3 compliant                                                                                                    |  |  |
| SDIO                  | 1 x TF Card                                                                                                    |  |  |
| Sensor                | <ul> <li>1 x IMU</li> <li>1 x ALS + Proximity</li> <li>1 x barometer</li> <li>1 x Mag sensor</li> </ul>                                                                                                    |  |  |
| Power supply          | DC-Jack: 1 x 12 V DC in                                                                                                    |  |  |
| Audio                 | <ul> <li>WCD9335 audio codec</li> <li>1 x 3.5 mm audio jack HP jack</li> <li>2 x WSA8815 audio amplifiers</li> <li>8x DMIC IN</li> </ul>                                                                                                    |  |  |
| Charge                | PMI632 + SMB1355                                                                                                    |  |  |
| Button                | <ul> <li>1 x Power on</li> <li>2 x Volume</li> <li>1 x Force_USB_boot</li> </ul>                                                                                                    |  |  |
| SIMs                  | 2x UIM interface                                                                                                    |  |  |
| Air interface         | • WLAN<br>• BT                                                                                                    |  |  |
| Operating temperature | ≥ -20°C to +70°C                                                                                                    |  |  |

## 2.2. Block diagram

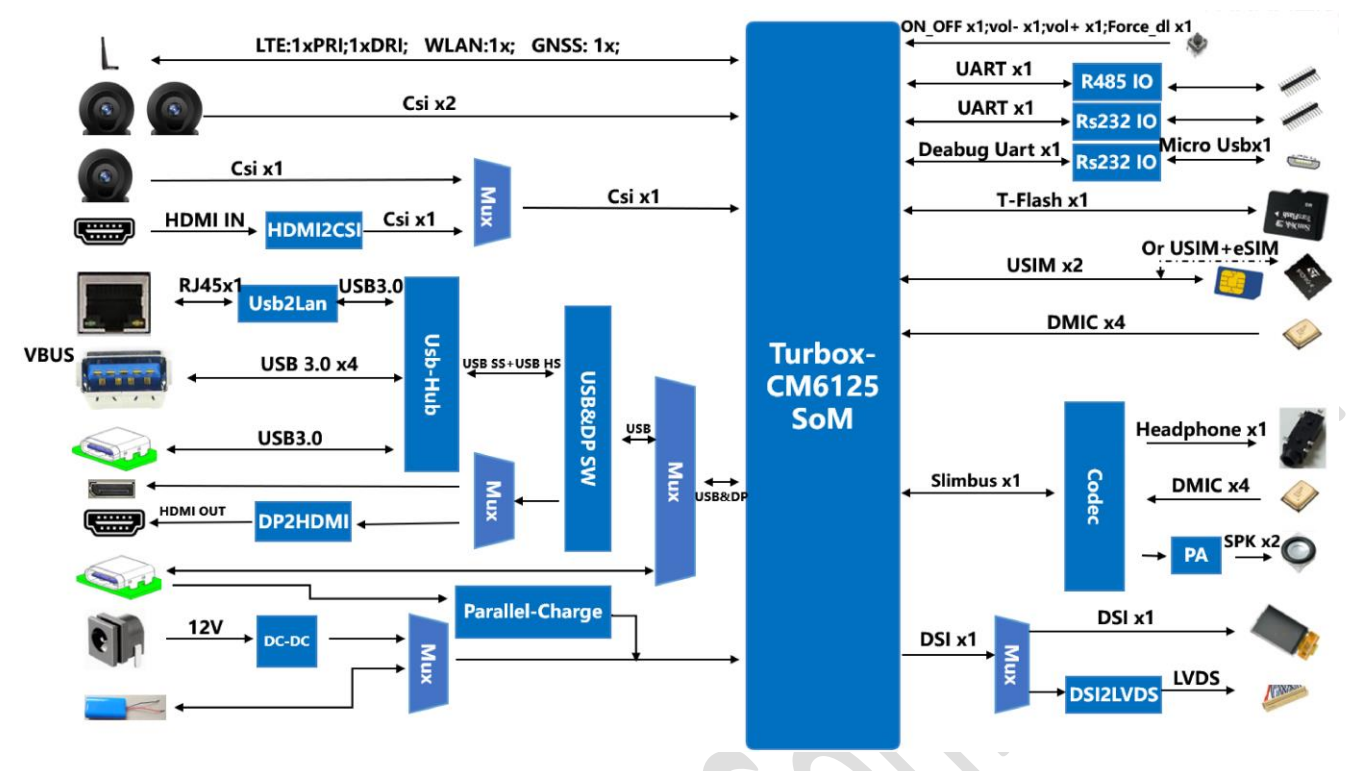

#### Figure 2-3. Block Diagram

## 2.3. Components

The Thundercomm TurboX C6125 EVB includes following hardware components:

- Camera module
- RF antenna (x2)
- Power adapter (12V/2.5A)
- EVB
- Wi-Fi antenna

# **Chapter 3. Specifications**

This chapter introduces the detailed hardware specifications of various features on board.

## 3.1. Switch

## 3.1.1. SWITCH 1 (SW2706)

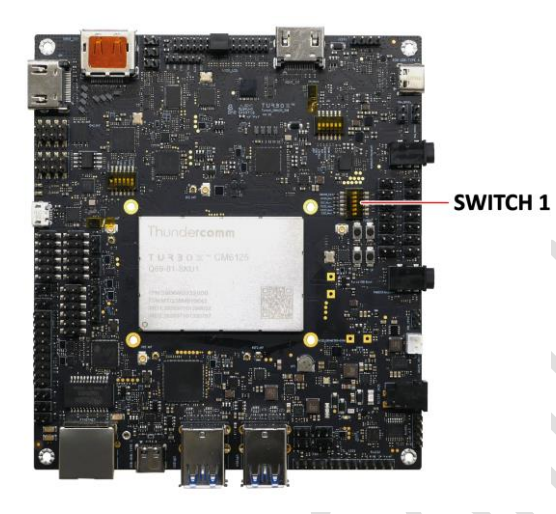

Figure 3-1. Locate Switch 1

Table 3-1. Pin specifications for switch 1

| Pin   | Function           | Comments         |
|-------|--------------------|------------------|
| 1     | CSL selection      | ON: Camera CSI0  |
| 1<br> | CSI selection      | OFF: HDMI IN     |
| 2     |                    | ON: LVDS         |
| 2     |                    | OFF: DSI LCD     |
| 3     | DisplayBart/HDMI   | ON: HDMI out     |
|       |                    | OFF: DisplayPort |
| 4     | EXT CODEC SEL/EM   | ON: EXT CODEC    |
|       | EXT CODEC SEL/FIVE | OFF: FM          |
| 5     |                    | ON: EXT SPI      |
|       | EXT SPI/NFC        | OFF: NFC         |
| 6     | Unused             | -                |

## 3.1.2. SWITCH 2 (SW2707)

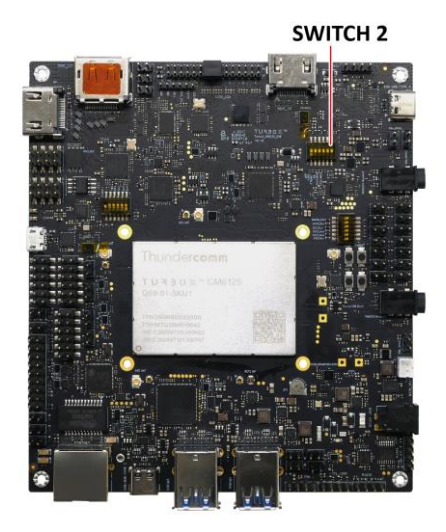

Figure 3-2. Locate Switch 2

#### Table 3-2. Pin specifications for switch 2

| Pin | Function                | Comments    |
|-----|-------------------------|-------------|
| 1   | USB function selection  | ON: Type-C  |
|     |                         | OFF: DP/HUB |
| 2   | IVDS enable             | ON: enable  |
| 2   |                         | OFF disable |
| 3   | Ethornot                | ON: enable  |
|     | Lthemet                 | OFF disable |
| 4   | FM_EN                   | ON: enable  |
|     |                         | OFF disable |
| 5   |                         | ON means H  |
|     | SWITCH_WIZSZ_WOX_SELI   | OFF means L |
| 6   | SWITCH MI2S2 MILLY SEL2 | ON means H  |
|     | SWITCH_WIZSZ_WIGA_SELZ  | OFF means L |

For detailed configuration for Pin 5 and Pin 6, refer to the table below.

## Table 3-3. Specifications of Pin 5 and Pin 6 in SW2707

| Pin                   | EXT | HDMI | FM | NC |
|-----------------------|-----|------|----|----|
| SWITCH_MI2S2_MUX_SEL1 | Н   | Н    | L  | L  |
| SWITCH_MI2S2_MUX_SEL2 | Н   | L    | Н  | L  |

## 3.1.3. SWITCH 3 (SW2705)

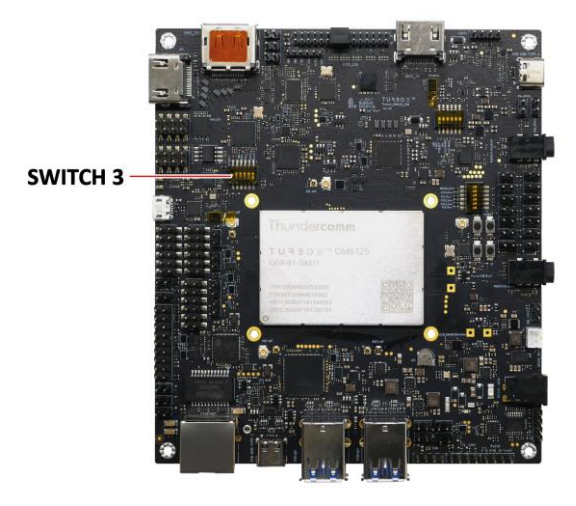

Figure 3-3. Locate Switch 3

#### Table 3-4. Pin specifications for switch 3

| Pin | Function                | Comments               |
|-----|-------------------------|------------------------|
| 1   | BOOT_CONFIG_1           | Keep off               |
| 2   | BOOT_CONFIG_2           | Keep off               |
| 3   | BOOT_CONFIG_3           | ON: UFS<br>OFF: eMMC   |
| 4   | WDOG_DISABLE            | Keep off               |
| 5   | CBL_PWR_N               | Keep off               |
| 6   | ONBOARD_DEBUG_UART_EN_N | OFF: Enable UART debug |

## 3.2. Interface

## 3.2.1. Type-C USB connector

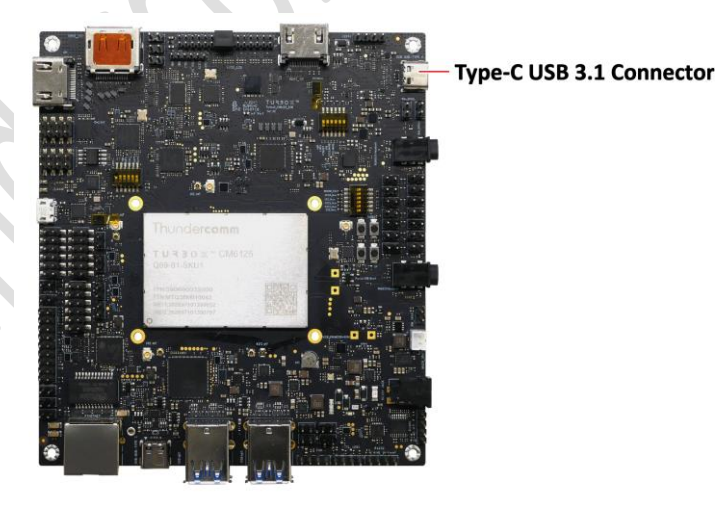

Figure 3-4. Locate Type-C USB 3.1 Connector

#### Major functions:

- USB 3.1/2.0 device mode
- ADB debug port

- Download and transmit data by connecting with computer.
- Be compatible with both USB 3.1 connectors and USB 2.0 connectors standard.

## 3.2.2. Micro USB connector/UART debug connector

The connector converts UART debug port of SOM by chip FT23XQ-R.

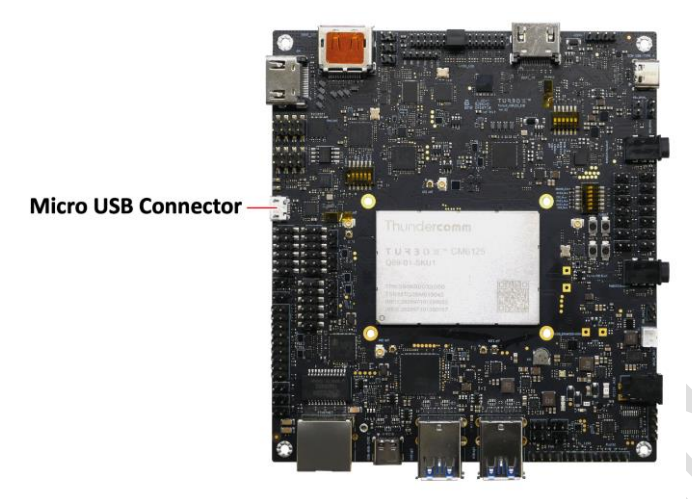

Figure 3-5. Locate Micro USB Connector

## 3.2.3. Type-C USB 3.1 connector (based on HUB)

It is a downstream port supporting to connect the general USB devices.

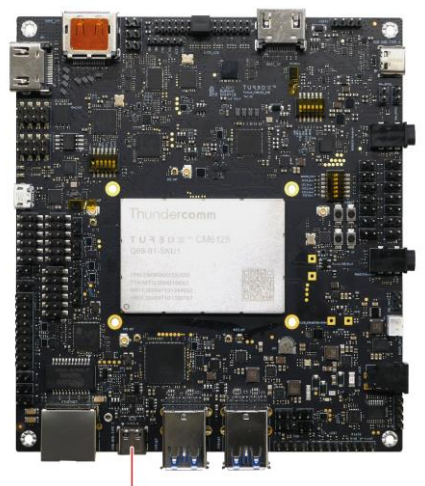

**Type-C USB 3.1 Connector** Figure 3-6. Locate Type-C USB 3.1 Connector

## 3.2.4. Type-A USB 3.1 connectors (based on HUB)

It is a downstream port supporting to connect the general USB devices.

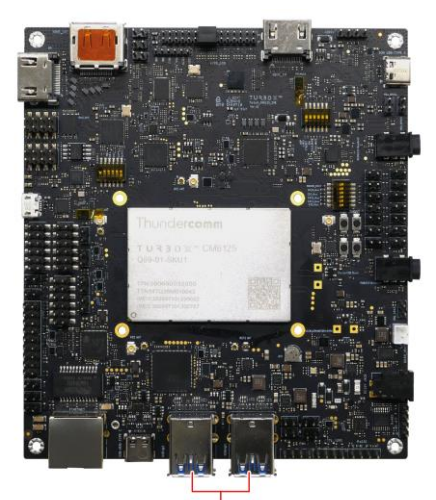

**Type-A USB 3.1 Connector** Figure 3-7. Locate Type-A USB 3.1 Connector

## 3.2.5. Ethernet connector (RJ45)

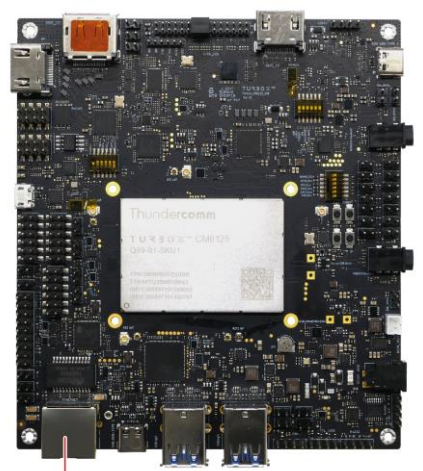

Gb Ethernet Connector (RJ45)

Figure 3-8. Locate Ethernet Connector

The Ethernet connector can be converted to transfer USB data stream and communicate with another device via USB hub connection.

#### **3.2.6.** Power input connector

The connector supports to connect the power supply of 12V and 2A in minimum.

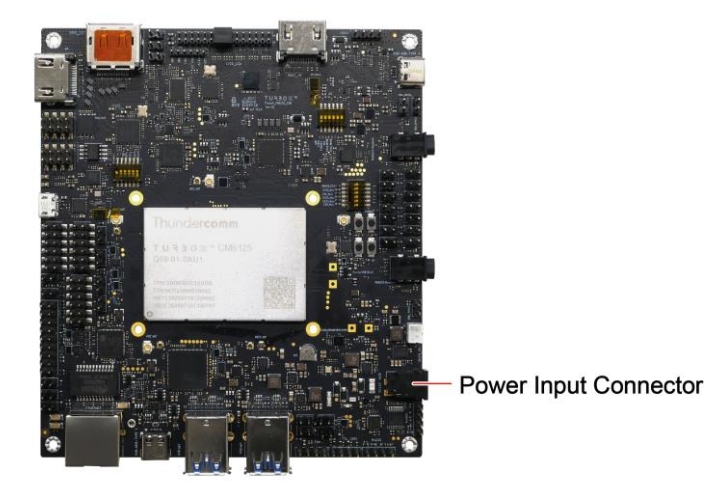

Figure 3-9. Locate Power Input Connector

## 3.2.7. Speaker connectors (SPKR901, SPKR902)

Support 2 x WSA8815 Class-D smart speaker amplifiers, with stereo audio up to  $4W/8\Omega$ .

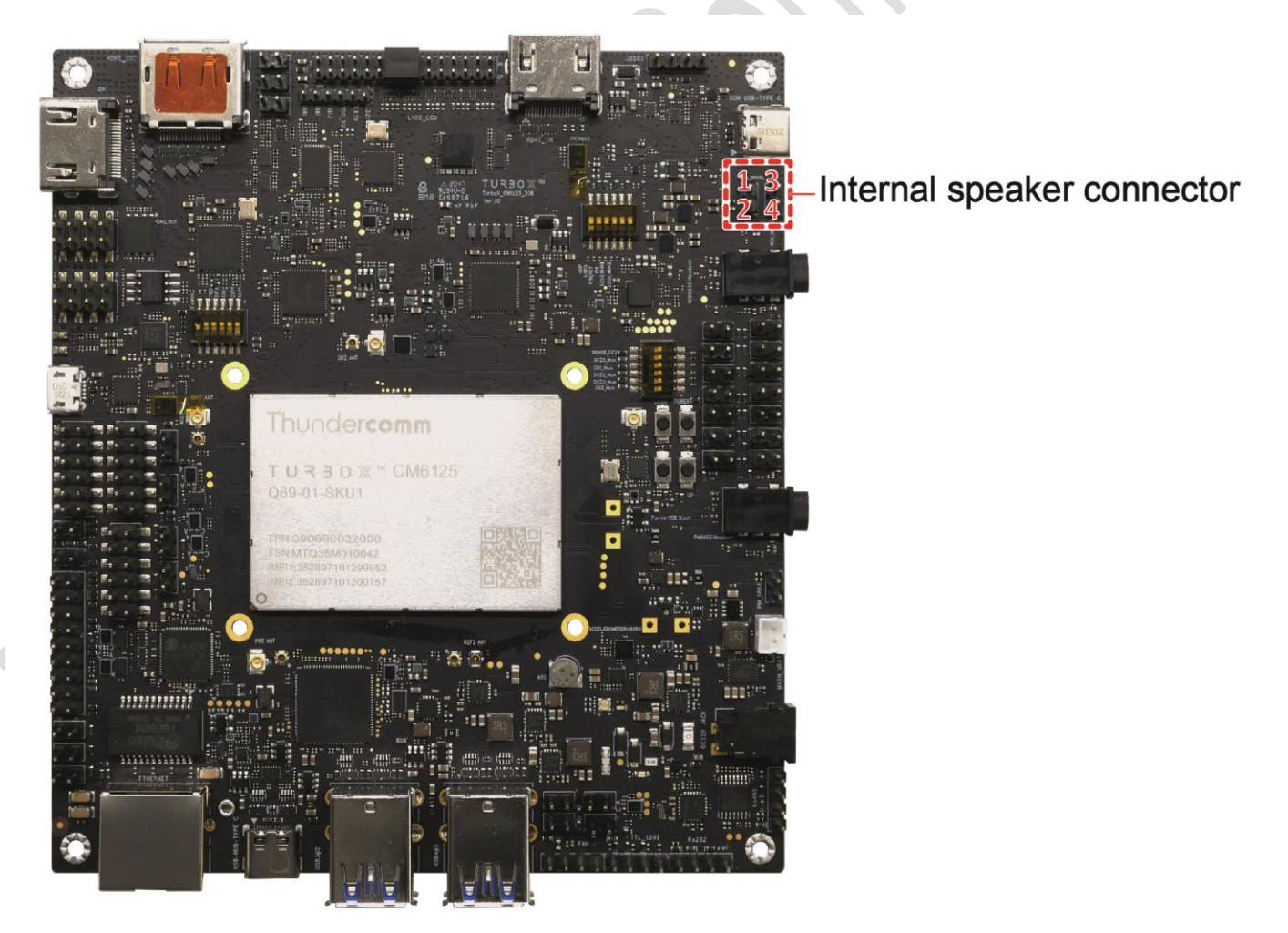

Figure 3-10.Locate Internal Speaker Connector

| Table 3-5. Pin s | specifications | for speaker | connectors |
|------------------|----------------|-------------|------------|
|------------------|----------------|-------------|------------|

| Pin | Pin Definition | Туре                 | Description                   |
|-----|----------------|----------------------|-------------------------------|
| 1   | SPK_L_OUT_P    | Loft channel output  | Left speaker positive output  |
| 2   | SPK_L_OUT_M    | Left channel output  | Left speaker negative output  |
| 3   | SPK_R_OUT_P    | Dight channel output | Right speaker positive output |
| 4   | SPK_R_OUT_M    | Right channel output | Right speaker negative output |

## 3.2.8. DSI board-to-board connector for LCM

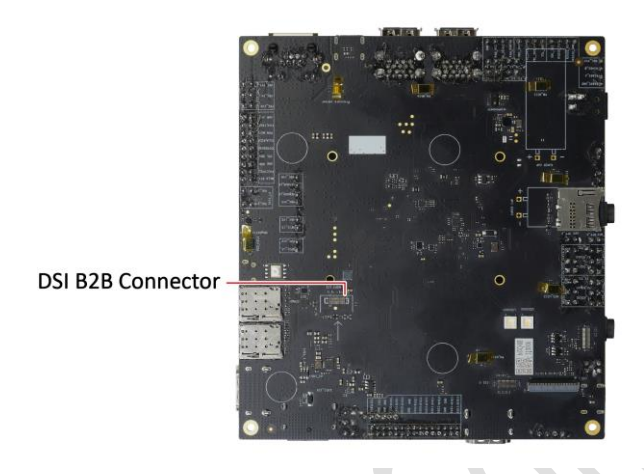

Figure 3-11.Locate DSI B2B Connector

## 3.2.9. Camera connectors (CSI0, CSI1, and CSI2)

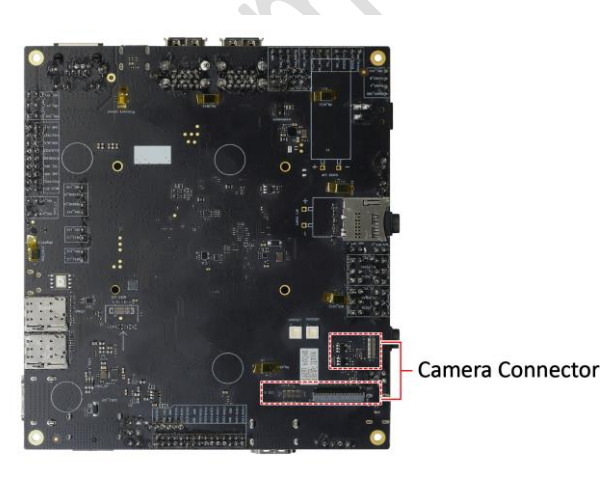

Figure 3-12. Locate Camera Connectors

## **3.2.10.** Headphone connector (WCD9335)

The board supports to connect 4-pole CTIA (Cellular Telecommunications Industry Association) standard headsets.

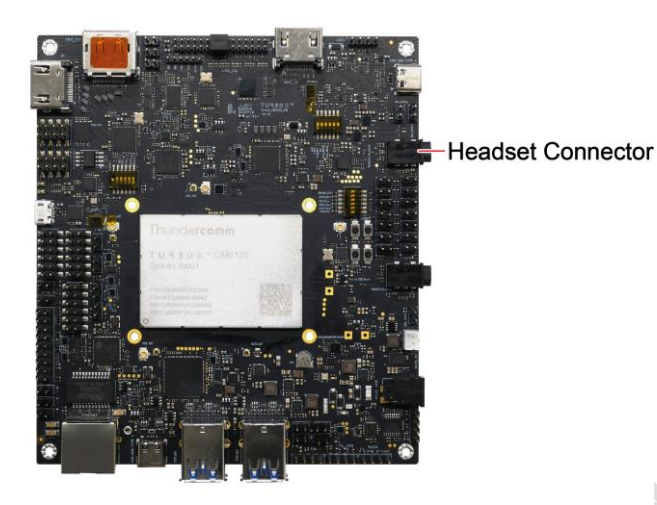

Figure 3-13. Locate Headset Connector

## 3.2.11. Digital microphones (DMICs)

There are 8 DMICs on the DK board, 4 DMICs input to the external audio codec (refer to DMIC (a) in Figure 3-18), and others are used directly by QCM6125 inside SOM (refer to DMIC (b) in Figure 3-18). Either solution can be selected.

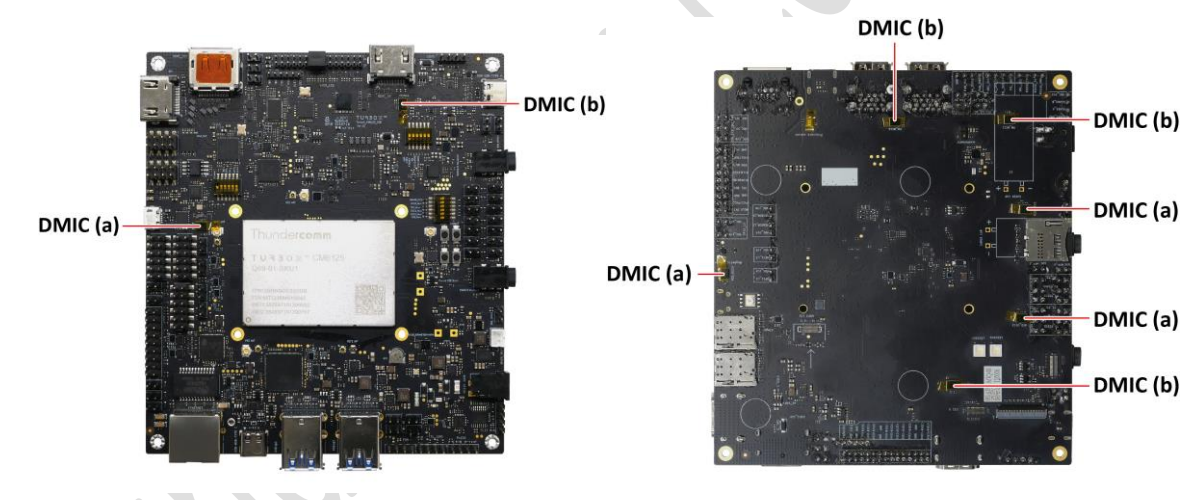

Figure 3-14. Locate DMICs

#### 3.2.12. Antenna slots

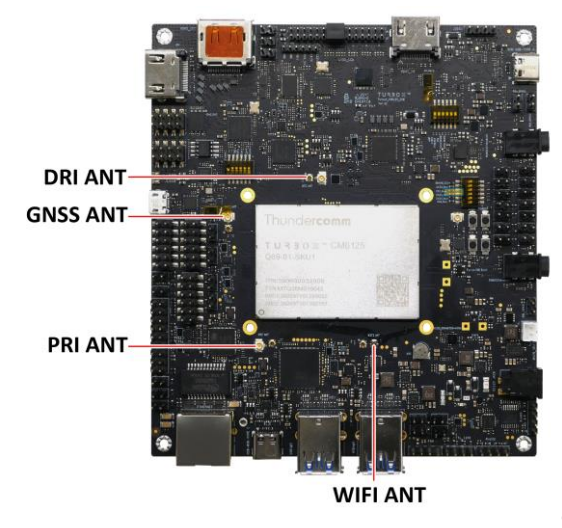

Figure 3-15. Locate Wi-Fi Antenna Slots

- PRI ANT is an antenna slot used for connecting the primary antenna.
- DRI ANT is an antenna slot used for connecting the diversified auxiliary antenna.
- GNSS ANT is an antenna slot used for connecting the GNSS signal-receiving antenna.
- WIFI ANT is an antenna slot used for connecting antennas to receive 2.4G/5G Wi-Fi network.

## 3.2.13. Jumpers for UART

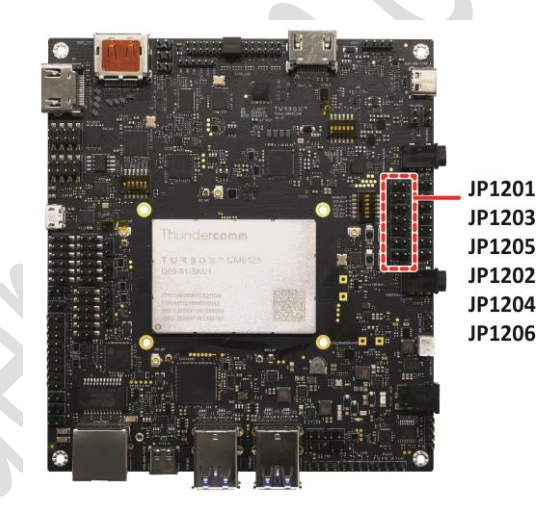

Figure 3-16. Locate Pins for UART

#### Table 3-6. Pin specifications for UART

| Jumper No. | Function         | Comments                                                                                       |  |
|------------|------------------|------------------------------------------------------------------------------------------------|--|
| JP1202     | UART_TX to RS232 | Alternative just one head can be shorten                                                       |  |
| JP1204     | UART_TX to RS485 | <ul> <li>Alternative, just one head can be shorted</li> <li>to active the function.</li> </ul> |  |
| JP1206     | UART_TX_TTL      |                                                                                                |  |
| JP1201     | UART_TX_RS232    | Alternative just one head can be charten                                                       |  |
| JP1203     | UART_TX_RS485    | to active the function                                                                         |  |
| JP1205     | UART_TX_TTL      |                                                                                                |  |

## **3.2.14.** Jumpers for debug UART

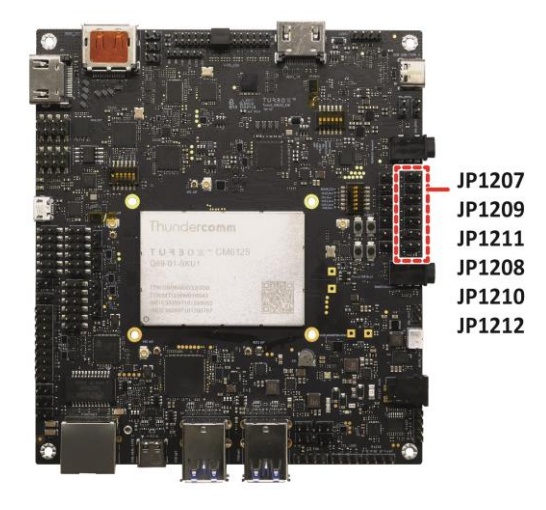

Figure 3-17. Locate Pins for Debug UART

Table 3-7. Pin specifications for Debug UART

| Jumper No. | Function         | Comments                                               |
|------------|------------------|--------------------------------------------------------|
| JP1207     | UART_TX to RS232 | Alternative just and head can be chorten to active the |
| JP1209     | UART_TX to RS485 | function                                               |
| JP1211     | UART_TX_TTL      | Tunction.                                              |
| JP1208     | UART_TX_RS232    | Alternative just and had san be shorten to active the  |
| JP1210     | UART_TX_RS485    | function                                               |
| JP1212     | UART_TX_TTL      | lunction                                               |

To realize the above function, you can configure the debug UART as the general UART by tying the jumper wires.

## 3.2.15. Main battery

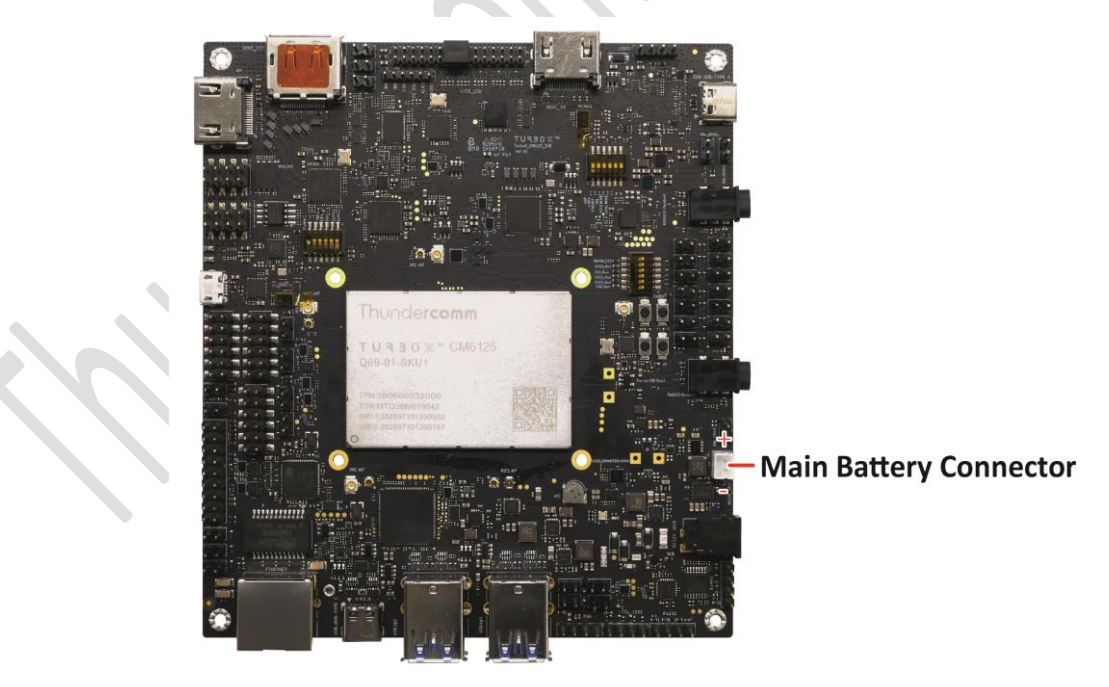

Figure 3-18. Locate Main Battery

The connector supports to connect general lithium battery up to 4.4V according to the software settings.

## 3.2.16. Rs485 connector (J1201)

The UART signals can be converted to Rs485 by tying jumpers to pins for UART. Refer to Figure 3-19 to tie jumpers.

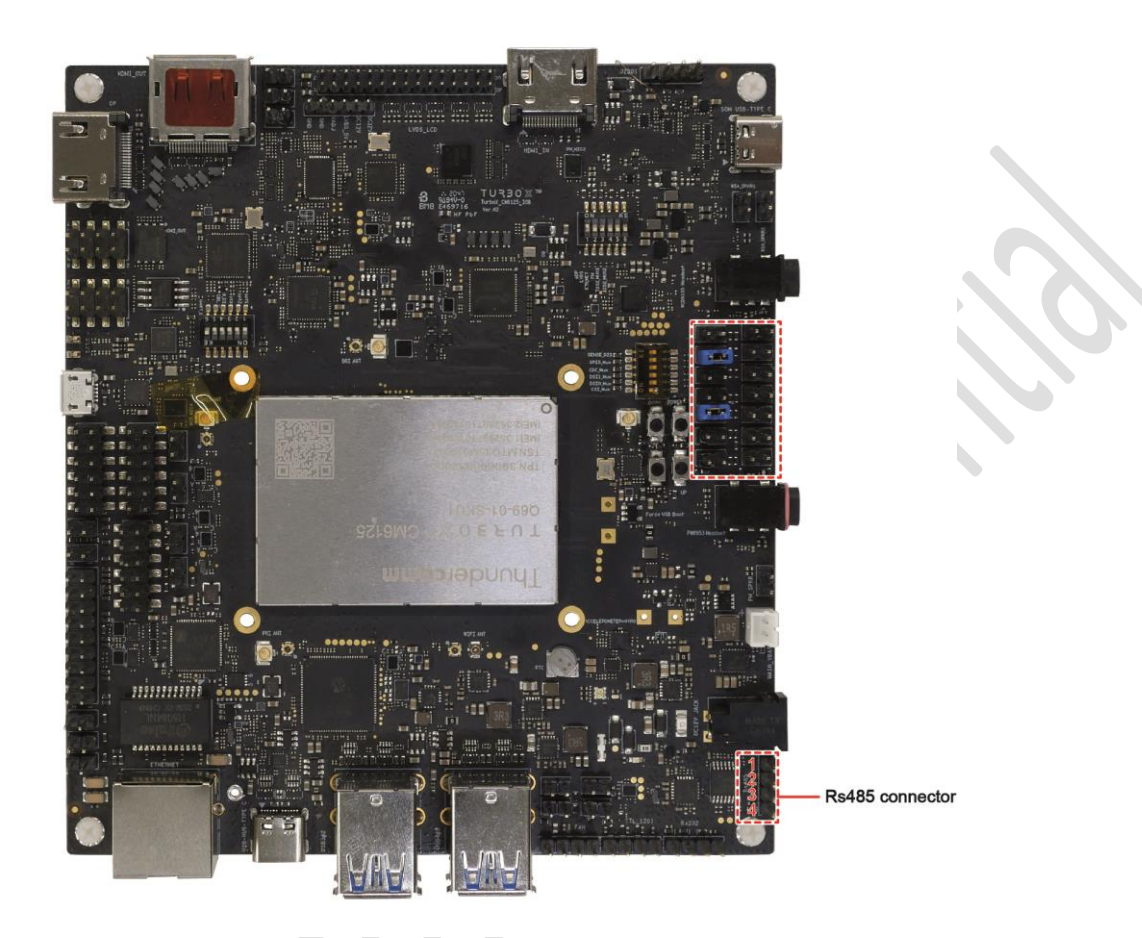

Figure 3-19. Locate Rs485 Connector

Table 3-8. Pin specifications for Rs485 connector

| Pin | Function | Comments |
|-----|----------|----------|
| 1   | VDC_3V3  |          |
| 2   | RS485_A  |          |
| 3   | RS485_B  | -        |
| 4   | GND      |          |

## 3.2.17. Rs232 connector (J1200)

The UART signals can be converted to Rs485 by tying jumpers to pins for UART. Refer to Figure 3-20 to tie jumpers.

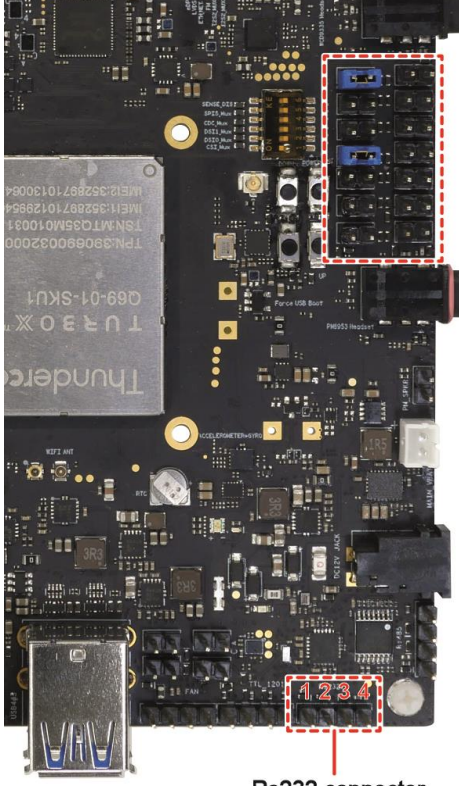

Rs232 connector

#### Figure 3-20. Locate Rs232 Connector

#### Table 3-9. Pin specifications for Rs232 connector

| Pin | Function | Comments |
|-----|----------|----------|
| 1   | VDC_3V3  |          |
| 2   | RS232_TX |          |
| 3   | RS232_RX | ] -      |
| 4   | GND      |          |

## 3.2.18. UART connector (TTL\_120 J1201)

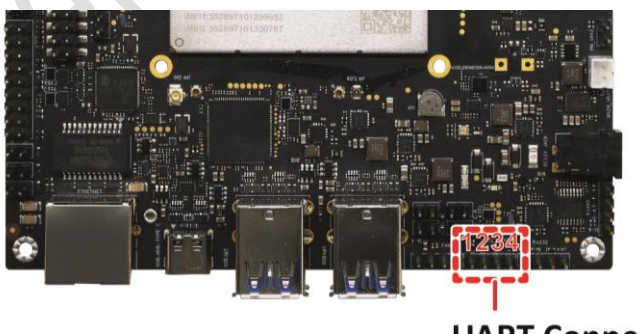

**UART Connector** 

Figure 3-21.Locate UART Connector

Table 3-10. Pin specifications for TTL\_120 connector

| Pin | Function   | Comments |
|-----|------------|----------|
| 1   | VDC_3V3    |          |
| 2   | TTL_3V3_TX | -        |
| 3   | TTL_3V3_RX |          |

| Pin | Function | Comments |
|-----|----------|----------|
| 4   | GND      |          |

## 3.2.19. Fan connector (J2703)

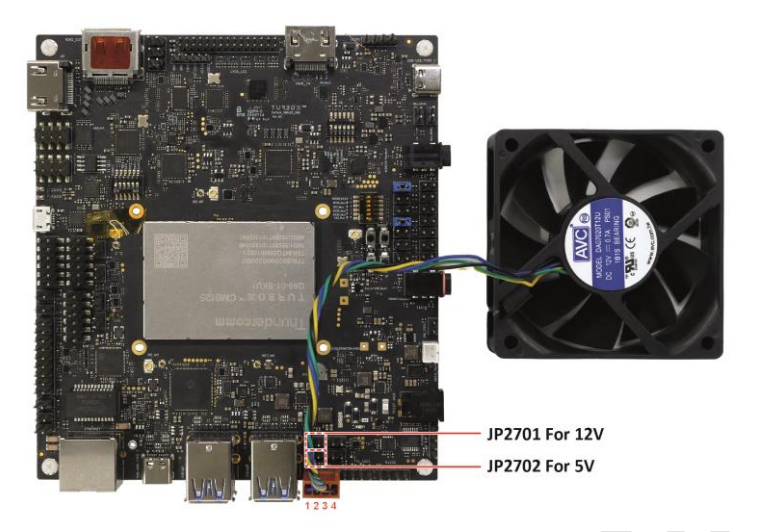

Figure 3-22.Locate Fan Connector

Table 3-11. Pin specifications for fan connector

| Pin | Function     | Comments                   |
|-----|--------------|----------------------------|
| 1   | GND          |                            |
| 2   | DC12V/VDC_5V | DC12V current rate: 50mA;  |
| 3   | FAN_SENSE    | VDC_5V current rate: 100mA |
| 4   | FAN PWM      |                            |

JP2701 and JP2702 are alternative jumpers tied to respectively supply 5V or 12V power supply for Fan. JP2701 is tied for connecting fan of 12V, while JP2702 is tied for connecting fan of 5V.

## 3.2.20. External CODEC connector (J3511)

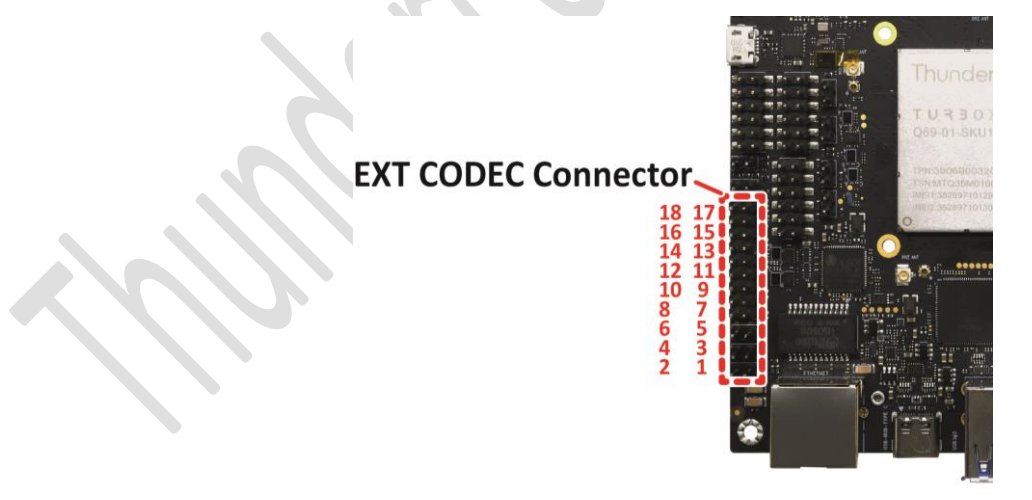

Figure 3-23. Locate EXT CODEC Connector

Table 3-12. Pin specifications for external codec connector

| Pin | Function           | Comments                                                       |
|-----|--------------------|----------------------------------------------------------------|
| 1   | GND                | -                                                              |
| 2   | CON_EXT_CDC_PWR    | The voltage of power supply can be adjusted by tying jumper to |
| 3   | EXT_CDC_RST_N      | RESET                                                          |
| 4   | CON_EXT_CDC_PWR    | -                                                              |
| 5   | CON_EXT_CDC_PWR    | Half voltage of CON_EXT_CDC_PWR.                               |
| 6   | NC                 | -                                                              |
| 7   | MI2S_1_SCK_EXT_LS  | 125                                                            |
| 8   | MI2S_1_WS_EXT_LS   | 125                                                            |
| 9   | MI2S_1_D0_EXT_LS   | 125                                                            |
| 10  | MI2S_1_D1_EXT_LS   | 125                                                            |
| 11  | EXT_CDC_I2C_SCL    | 12C                                                            |
| 12  | EXT_CDC_I2C_SDA    | 12C                                                            |
| 13  | GND                |                                                                |
| 14  | GND                | -                                                              |
| 15  | DC12V              | -                                                              |
| 16  | DC12V              | -                                                              |
| 17  | MI2S_1_MCLK_EXT_LS | MCLK                                                           |
| 18  | CON_EXT_CDC_PWR    | -                                                              |

The power domain of IO is dependent on CON\_EXT\_CDC\_PWR setting.

## 3.2.21. CON\_EXT\_CDC\_PWR pins

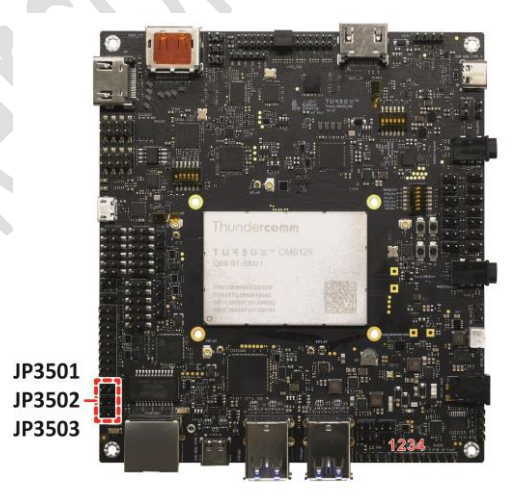

Figure 3-24.Locate Pins for CON\_EXT\_CDC\_PWR

| Table 3-13. | Pin | specificati | ons for | CON_ | EXT_ | CDC_ | PWR |
|-------------|-----|-------------|---------|------|------|------|-----|
|-------------|-----|-------------|---------|------|------|------|-----|

| Jumper No. | Function         | Comments                    |  |
|------------|------------------|-----------------------------|--|
| JP3501     | VDC_1V8 (output) | Alternative power selection |  |

| Jumper No. | Function         | Comments |
|------------|------------------|----------|
| JP3502     | VDC_3V3 (output) |          |
| JP3503     | VDC_5V (output)  |          |

## 3.2.22. External sensor connector (J3512)

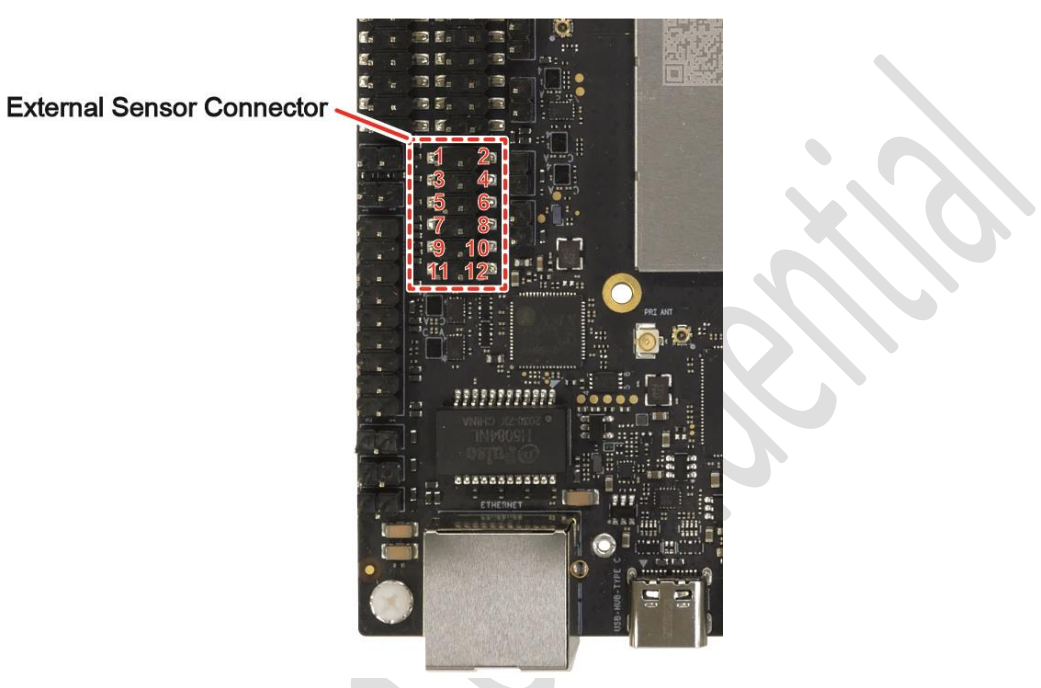

Figure 3-25. Locate EXT Sensor Connector

| Table 3-14. Pin specifications for EXT sensor |
|-----------------------------------------------|
|-----------------------------------------------|

| Pin | Function            | Comments                                                                 |
|-----|---------------------|--------------------------------------------------------------------------|
| 1   | SENSOR_CON_LS_PWR   | The voltage of power supply can be adjusted by tying jumper to different |
| 2   | SENSOR_SPI_CSO_N_CO |                                                                          |
| 3   | SENSOR_SPI_MISO_CO  |                                                                          |
| 4   | SENSOR_SPI_MOSI_CO  | -                                                                        |
| 5   | SENSOR_SPI_CLK_CON  |                                                                          |
| 6   | GND                 | -                                                                        |
| 7   | ACCL_INT_CON        | -                                                                        |
| 8   | ALSP_INT_N_CON      | -                                                                        |
| 9   | SENSOR_I2C_SDA_CON  | -                                                                        |
| 10  | SENSOR_I2C_SCL_CON  | -                                                                        |
| 11  | GND                 | -                                                                        |
| 12  | GND                 | -                                                                        |

The power domain of IO is dependent with SENSOR\_CON\_LS\_PWR setting.

## 3.2.23. SENSOR\_CON\_LS\_PWR pins

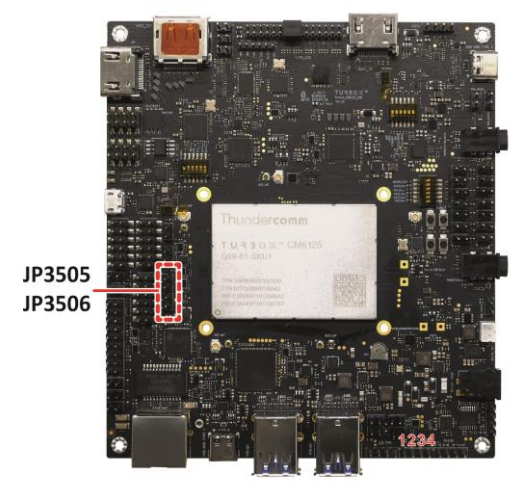

Figure 3-26.Locate Pins of SENSOR\_CON\_LS\_PWR

#### Table 3-15. Pin specifications for SENSOR\_CON\_LS\_PWR

| Jumper No. | Function | Comments                     |
|------------|----------|------------------------------|
| JP3505     | VDC_1V8  | Alternative neuror selection |
| JP3506     | VDC_3V3  | Alternative power selection  |

## 3.2.24. SPI&MI2S2 connector (J3513)

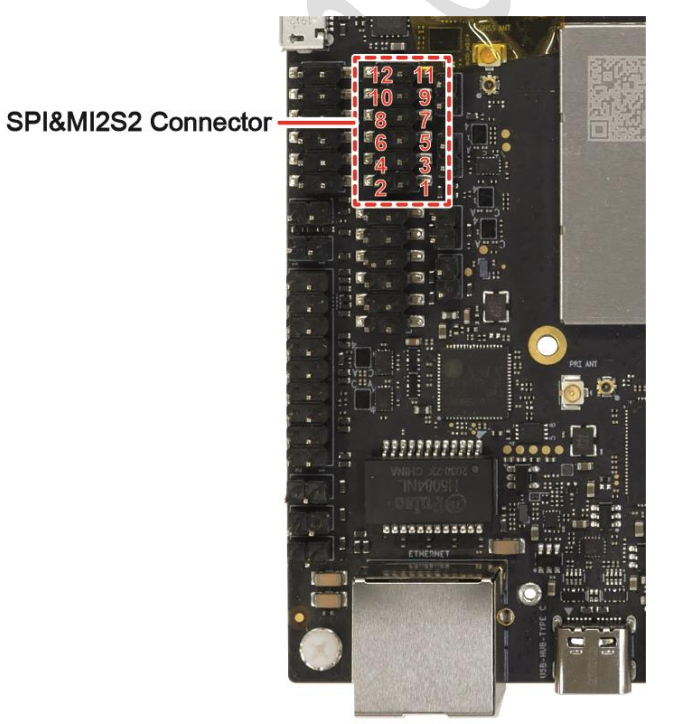

Figure 3-27.Locate SPI&MI2S2 Connector

| Table 3-16. Pin sp | ecifications for | r SPI&MI2S2 | connector |
|--------------------|------------------|-------------|-----------|
|--------------------|------------------|-------------|-----------|

| Pin | Function    | Comments                                        |
|-----|-------------|-------------------------------------------------|
| 1   | SPI1_LS_PWR | Power supply is dependent with Jumper selection |

| Pin | Function          | Comments |
|-----|-------------------|----------|
| 2   | SPI1_ESE_CLK_CON  | -        |
| 3   | SPI1_ESE_MOSI_CON | -        |
| 4   | SPI1_CS_N_0_CON   | -        |
| 5   | SPI1_ESE_MISO_CON | -        |
| 6   | SPI1_CS1_CON      | -        |
| 7   | MI2S_2_WS_CON     | -        |
| 8   | MI2S_2_SCK_CON    | -        |
| 9   | PRI_MI2S_MCLK_CON | -        |
| 10  | MI2S_2_D0_CON     | -        |
| 11  | GND               | -        |
| 12  | GND               |          |

The power domain of IO is dependent with SPI1\_LS\_PWR setting.

## 3.2.25. SPI1\_LS\_PWR jumpers

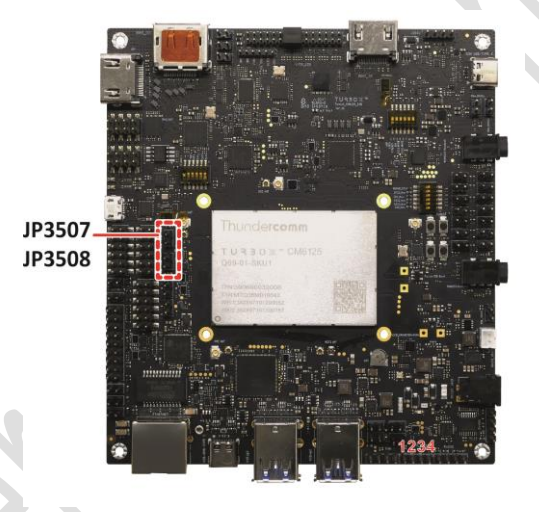

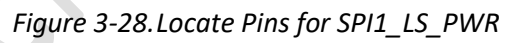

| Jumper No. | Function | Comments                    |
|------------|----------|-----------------------------|
| JP3507     | VDC_1V8  | Alternative newer selection |
| JP3508     | VDC_3V3  |                             |

## 3.2.26. SPI Interface connector (J3514)

Thundercomm TurboX C6125 Development Kit Hardware User Manual

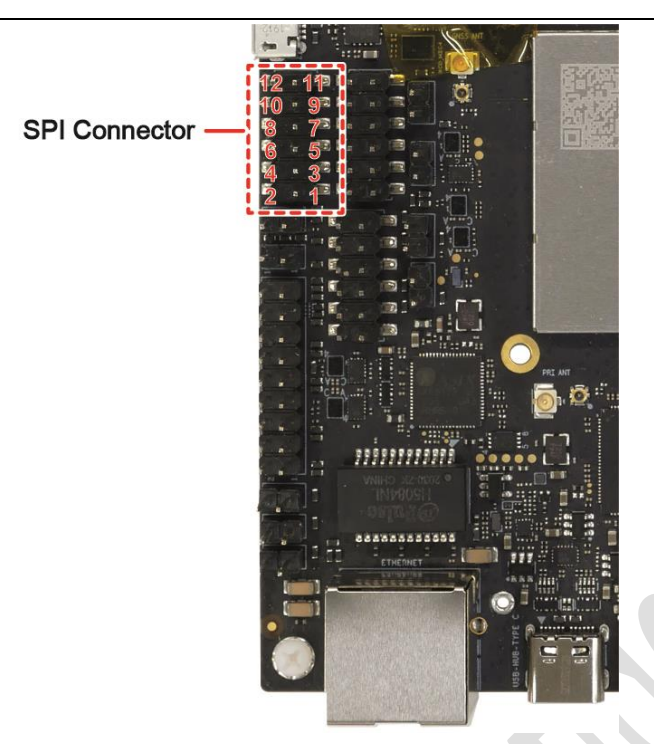

Figure 3-29. Locate SPI Interface Connector

| Table 3-18. | Pin specif | ications for | SPI interface | connector |
|-------------|------------|--------------|---------------|-----------|
|-------------|------------|--------------|---------------|-----------|

| Pin          | Function      | Comments                                                       |
|--------------|---------------|----------------------------------------------------------------|
| 1            | SPI5_MOSI_CON |                                                                |
| 2            | SPI5_MISO_CON | -                                                              |
| 3            | SPI5_CS_CON   | -                                                              |
| 4            | SPI5_CLK_CON  | -                                                              |
| 7,8,9        | SPI5_LS_PWR   | The voltage of power supply can be adjusted by tying jumper to |
| 5,6,10,11,12 | GND           |                                                                |

The power domain of IO is dependent with SPI5\_LS\_PWR setting.

## 3.2.27. SPI5\_LS\_PWR jumpers

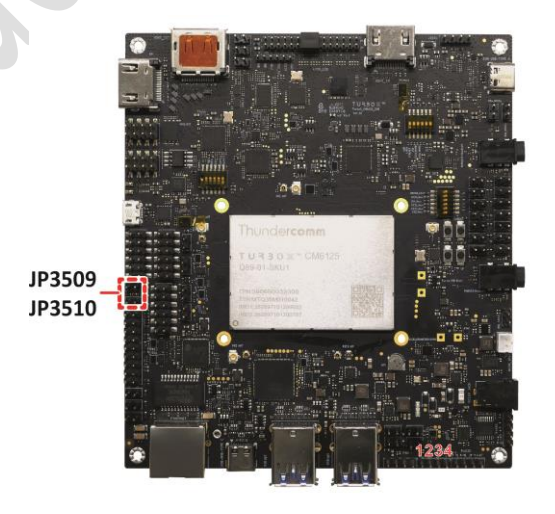

Figure 3-30. Locate Pins for SPI5\_LS\_PWR

## Table 3-19. Pin specifications for SPI5\_LS\_PWR

| Jumper No. | Function | Comments                    |
|------------|----------|-----------------------------|
| JP3509     | VDC_1V8  | Alternative newer selection |
| JP3510     | VDC_3V3  | Alternative power selection |

## 3.2.28. SIM card slots

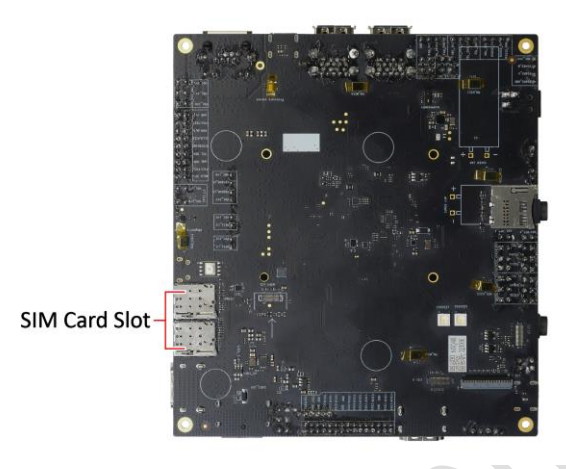

#### Figure 3-31. Locate SIM Card Slot

The board supports 2 Nano SIM card slots.

## **3.2.29. TF (Tans-Flash) card slot**

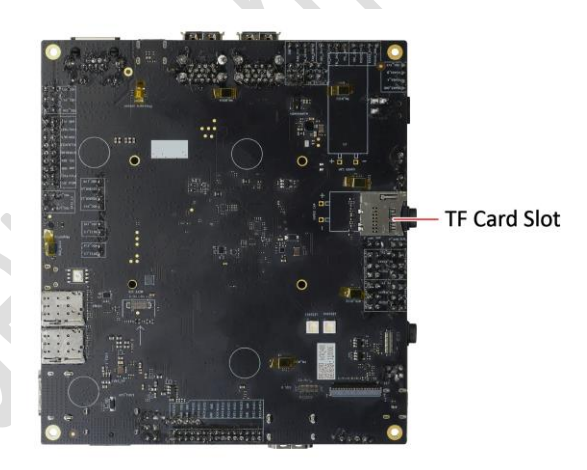

Figure 3-32. Locate TF Card Slot

Maximum storage capacity: 128GB. Power supply voltage: 1.8V/2.95V.

## 3.3. Button

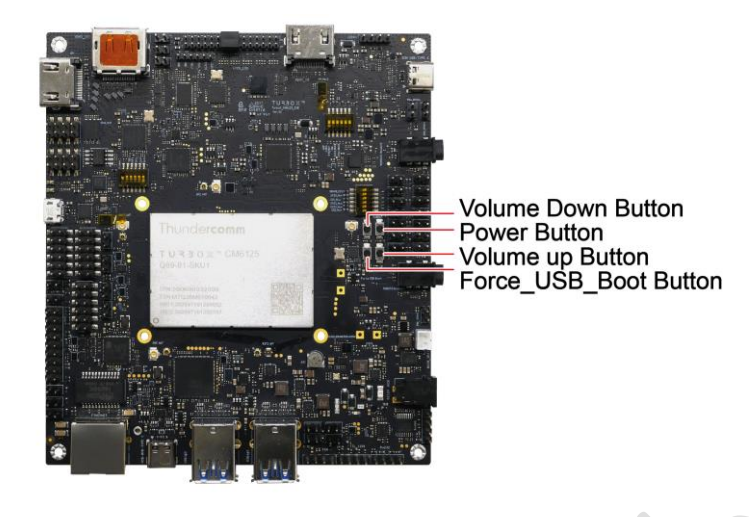

Figure 3-33.Locate Buttons

- PWR\_ON: press to power on the device. When the board is running, press the button to enter sleep mode.
- **VOL\_DOWN:** press for volume down.
- VOL\_UP: press for volume up.
- **USBBOOT:** when this button is pressed, the board will be forced to enter the downloading mode and boot from the **USB\_HS** port during development or factory production

## 3.4. LED power status indicator

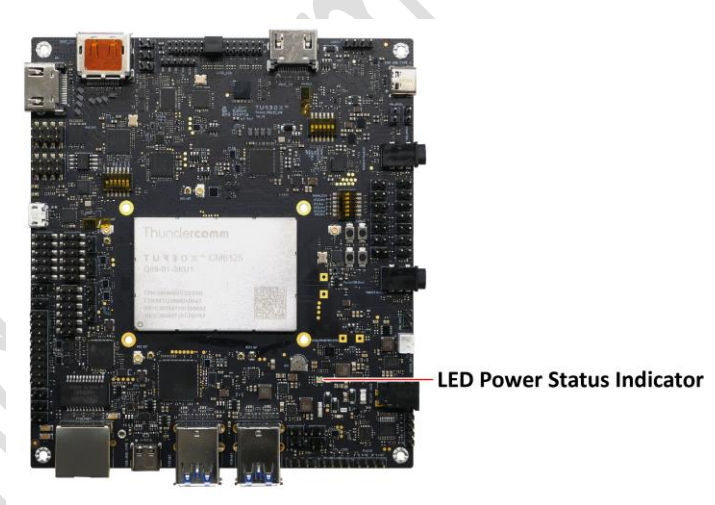

Figure 3-34. Locate LED Power Status Indicator

Blue light: valid 12V DC power.

Yellow light: valid battery power on the SOM.

# Appendix 1. Compliance and Certificate Information

FCC Statements:

#### **OEM/Integrators Installation Manual**

#### Important Notice to OEM integrators

1. This module is limited to OEM installation ONLY.

2. This module is limited to installation in mobile or fixed applications, according to Part 2.1091(b).

3. The separate approval is required for all other operating configurations, including portable configurations with respect to Part 2.1093 and different antenna configurations

4. For FCC Part 15.31 (h) and (k): The host manufacturer is responsible for additional testing to verify compliance as a composite system. When testing the host device for compliance with Part

15 Subpart B, the host manufacturer is required to show compliance with Part 15 Subpart B while the transmitter module(s) are installed and operating. The modules should be transmitting and the evaluation should confirm that the module's intentional emissions are compliant (i.e. fundamental and out of band emissions). The host manufacturer must verify that there are no additional unintentional emissions other than what is permitted in Part 15 Subpart B or emissions are compliant with the transmitter(s) rule(s).

The Grantee will provide guidance to the host manufacturer for Part 15 B requirements if needed.

#### Important Note

Notice that any deviation(s) from the defined parameters of the antenna trace, as described by the instructions, require that the host product manufacturer must notify to XXXX that they wish to change the antenna trace design. In this case, a Class II permissive change application is required to be filed by the USI, or the host manufacturer can take responsibility through the change in FCC ID (new application) procedure followed by a Class II permissive change application.

#### **End Product Labeling**

When the module is installed in the host device, the FCC label must be visible through a window on the final device or it must be visible when an access panel, door or cover is easily re-moved. If not, a second label must be placed on the outside of the final device that contains the following text: "Contains FCC ID: XXXXXXX"

The FCC ID can be used only when all FCC compliance requirements are met.

#### **Antenna Installation**

- (1) The antenna must be installed such that 20 cm is maintained between the antenna and users,
- (2) The transmitter module may not be co-located with any other transmitter or antenna.

(3) Only antennas of the same type and with equal or less gains as shown below may be used with this module. Other types of antennas and/or higher gain antennas may require additional authorization for operation.

| Antenna type | 2.4GHz band 5.2GHz band |                 | ha type 2.4GHz band 5.2GHz band 5.3GHz band 5.5GHz band |                 | 5.8GHz band     |
|--------------|-------------------------|-----------------|---------------------------------------------------------|-----------------|-----------------|
|              | Peak Gain (dBi)         | Peak Gain (dBi) | Peak Gain (dBi)                                         | Peak Gain (dBi) | Peak Gain (dBi) |
| Dipole       | 3.2                     | 4.2             | 4.25                                                    | 4               | 4               |

In the event that these conditions cannot be met (for example certain laptop configurations or co-location with another transmitter), then the FCC/IC authorization is no longer considered valid and the FCC ID/IC ID cannot be used on the final product. In these circumstances, the OEM integrator will be responsible for re-evaluating the end product (including the transmitter) and obtaining a separate FCC/IC authorization.

#### Manual Information to the End User

The OEM integrator has to be aware not to provide information to the end user regarding how to install or remove this RF module in the user's manual of the end product which integrates this module. The end user manual shall include all required regulatory information/warning as show in this manual.

#### Federal Communication Commission Interference Statement

This device complies with Part 15 of the FCC Rules. Operation is subject to the following two conditions: (1) This device may not cause harmful interference, and (2) this device must accept any interference received, including interference that may cause undesired operation.

This equipment has been tested and found to comply with the limits for a Class B digital device, pursuant to Part 15 of the FCC Rules. These limits are designed to provide reasonable protection against harmful interference in a residential installation. This equipment generates, uses and can radiate radio frequency energy and, if not installed and used in accordance with the instructions, may cause harmful interference to radio communications. However, there is no guarantee that interference will not occur in a particular installation. If this equipment does cause harmful interference to radio or television reception, which can be determined by turning the equipment off and on, the user is encouraged to try to correct the interference by one of the following measures:

- Reorient or relocate the receiving antenna.
- Increase the separation between the equipment and receiver.
- Connect the equipment into an outlet on a circuit different from that to which the receiver is connected.
- Consult the dealer or an experienced radio/TV technician for help.

Any changes or modifications not expressly approved by the party responsible for compliance could void the user's authority to operate this equipment. This transmitter must not be co-located or operating in conjunction with any other antenna or transmitter.

#### List of applicable FCC rules

This module has been tested and found to comply with 15.247 and 15.407 requirements for Modular Approval.

The modular transmitter is only FCC authorized for the specific rule parts (i.e., FCC transmitter rules) listed on the grant, and that the host product manufacturer is responsible for compliance to any other FCC rules that apply to the host not covered by the modular transmitter grant of certification. If the grantee markets their product as being Part 15 Subpart B compliant (when it also contains unintentional-radiator digital circuity), then the grantee shall provide a notice stating that the final host product still requires Part 15 Subpart B compliance testing with the modular transmitter installed.

#### This device is intended only for OEM integrators under the following conditions: (For module device use)

1) The antenna must be installed such that 20 cm is maintained between the antenna and users, and

2) The transmitter module may not be co-located with any other transmitter or antenna.

As long as 2 conditions above are met, further transmitter test will not be required. However, the OEM integrator is still responsible for testing their end-product for any additional compliance requirements required with this module installed.

#### **Radiation Exposure Statement**

This equipment complies with FCC radiation exposure limits set forth for an uncontrolled environment. This equipment should be installed and operated with minimum distance 20 cm between the radiator & your body.

#### **EU Regulatory Conformance**

Hereby, Thundercomm Technology Co., Ltd declares that this device is in compliance with the essential requirements and other relevant provisions of Directive 2014/53/EU.

# CE

The device for operation in the band 5150–5350 MHz is only for indoor use to reduce the potential for harmful interference to co-channel mobile satellite systems.

|  | AT | BE | BG | HR | CY | CZ     | DK |
|--|----|----|----|----|----|--------|----|
|  | EE | FI | FR | DE | EL | HU     | IE |
|  | Τ  | LV | LT | LU | MT | NL     | PL |
|  | РТ | RO | SK | SI | ES | SE     | СН |
|  | IS | LI | NO | TR |    | UK(NI) |    |

The device could be used with a separation distance of 20 cm to the human body.

The device is operated with the following RF bands power in different operation modes:

| Operating Mode   | Operating Frequency Range |          | Maximum<br>Transmit Power |
|------------------|---------------------------|----------|---------------------------|
|                  | TX(MHz)                   | RX(MHz)  | (EIRP) dBm                |
| Bluetooth        | 240                       | 2 - 2480 | 15.70                     |
| WLAN 2.4GHz      | 2412 - 2472               |          | 19.00                     |
| WLAN 5GHz Band 1 | 5150 - 5250               |          | 19.79                     |
| WLAN 5GHz Band 2 | 5250 - 5350               |          | 19.61                     |
| WLAN 5GHz Band 3 | 5470 - 5725               |          | 19.57                     |
| WLAN 5GHz Band 4 | 572                       | 5 - 5850 | 13.56                     |

# **Appendix 2. Contact Information of EU Local Agency**

| Company: | Thundercomm | Furone GmbH  |
|----------|-------------|--------------|
| company. | munucreomm  | Luiope Ombri |

Address: 20, Oskar-von-Miller-Ring, 80333 München, c/o WeWork

Contact person: Daodong Zhang

E-mail: <u>zhangdd0913@thundercomm.com</u>

# **Appendix 3. Contact Information of US Local Agency**

| Company:                                | Thundercomm America Corporati   | on       |
|-----------------------------------------|---------------------------------|----------|
| ••••••••••••••••••••••••••••••••••••••• | indiacied initiation of portaci | <b>U</b> |

Address: 10180 Telesis Court, Suite 120, San Diego, CA 92121

Contact person: Weiqin Bai

- E-mail:
- weigin.bai@thundercomm.com
- <u>baiwq@thundersoft.com</u>

Mobile:

- +1-8585315328
- +86-18618401680

# **Appendix 4. Notices**

Thundercomm may have patents or pending patent programs covering subject matter described in this document. The furnishing of this document does not give you any license to these patents. You can send license inquiries to service@thundercomm.com.

THUNDERCOMM PROVIDES THIS PUBLICATION "AS IS" WITHOUT WARRANTY OF ANY KIND, EITHER EXPRESS OR IMPLIED, INCLUDING, BUT NOT LIMITED TO, THE IMPLIED WARRANTIES OF NON-INFRINGEMENT, MERCHANTABILITY OR FITNESS FOR A PARTICULAR PURPOSE. Some jurisdictions do not allow disclaimer of express or implied warranties in certain transactions; therefore, this statement may not apply to you.

Changes are made periodically to the information herein; these changes will be incorporated in new editions of the publication. To provide better service, Thundercomm reserves the right to improve and/or modify the products and software programs described in the manuals, and the content of the manual, at any time without additional notice.

The software interface and function and hardware configuration described in the manuals included with your development board or system on module might not match exactly the actual configuration of that you have purchased. For the configuration of the product, refer to the related contract (if any) or product packing list, or consult the distributor for the product sales. Thundercomm may use or distribute any of the information you supply in any way it believes appropriate without incurring any obligation to you.

The products described in this document are not intended for use in implantation or other life support applications where malfunction may result in injury or death to persons. The information contained in this document does not affect or change Thundercomm product specifications or warranties. Nothing in this document shall operate as an express or implied license or indemnity under the intellectual property rights of Thundercomm or third parties. All information contained in this document was obtained in specific environments and is presented as an illustration. The result obtained in other operating environments may vary.

The information of this document should not be as any invitation for offer or any advice to the visitors. Please consult the professional comments from the sales consultant prior to do any actions of investment or purchase.

Thundercomm may use or distribute any of the information you supply in any way it believes appropriate without incurring any obligation to you.

Any references in this publication to non-Thundercomm Web sites are provided for convenience only and do not in any manner serve as an endorsement of those Web sites. The materials at those Web sites are not part of the materials for this Thundercomm product, and use of those Web sites is at your own risk. Thundercomm shall not be responsible for the content of the third party.

Any performance data contained herein was determined in a controlled environment. Therefore, the result obtained in other operating environments may vary significantly. Some measurements may have been made on development-level systems and there is no guarantee that these measurements will be the same on generally available systems. Furthermore, some measurements may have been estimated through extrapolation. Actual results may vary. Users of this document should verify the applicable data for their specific environment.

This document is copyrighted by Thundercomm and the property right of the date mentioned in this document, including but not limited trademarks, patents, copyrights, trade name etc. are not covered by any open-source license. Thundercomm may update this document at any time without notice.

Anyone doesn't have the right to amend, reprint, republication, reproduce, transmit, distribute or any other way to use this document in business or public purpose without the prior written consent by Thundercomm.

E-mail messages sent to Thundercomm via the Internet are not guaranteed to be completely secure. Thundercomm shall not be liable for any loss incurred by the surfer when transmitting any information over the Internet or for any loss incurred by Thundercomm when sending any information over the Internet at your request.

Thundercomm has all rights under other relevant exemptions provided by laws and regulations, and Thundercomm's failure to claim or delay in claiming such rights shall not be deemed to be a waiver of such rights by Thundercomm.

Thundercomm reserves the right of final interpretation of this document.

# Appendix 5. Trademarks

Thundercomm, Thundercomm TurboX, TURBOX, Thundersoft turbox are trademarks of Thundercomm Corporation or its associate companies in China and/or other countries. Intel, Intel SpeedStep, Optane, and Thunderbolt are trademarks of Intel Corporation or its subsidiaries in the U.S. and/or other countries. Microsoft, Windows, Direct3D, BitLocker, and Cortana are trademarks of the Microsoft group of companies. Mini DisplayPort (mDP), DisplayPort, and VESA are trademarks of the Video Electronics Standards Association. The terms HDMI and HDMI High-Definition Multimedia Interface are trademarks or registered trademarks of HDMI Licensing LLC in the United States and other countries. Wi-Fi, Wi-Fi Alliance, WiGig, and Miracast are registered trademarks of Wi-Fi Alliance. USB-C is a registered trademark of USB Implementers Forum. All other trademarks are the property of their respective owners.